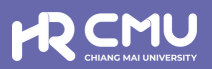

## 0 4 บุคคลภายนอก (ผู้ค่ำประกัน)

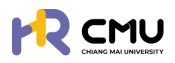

## บุคคลภายนอก

## 1. การเข้าสู่ระบบ/การยืนยันตัวตนเพื่อการลงนามในสัญญา

การเข้าสู่ระบบสำหรับจัดการเนื้อหานั้น ผู้ใช้งานสามารถเข้าเว็บไซต์โดยใช้เว็บบราวเซอร์ เช่น Google Chrome, Internet Explorer, Microsoft Edge, Mozilla Firefox และSafari เป็นต้น

| เข้าสู่ระบบบริหารจัดการด้านลาศึกษา และทุนก                            | ารศึกษาสำหรับบุคลากรมหาวิทยาลัยเชียงใหม่            |
|-----------------------------------------------------------------------|-----------------------------------------------------|
| สำหรับผู้ใช้งานทั่วไป                                                 |                                                     |
| <ul> <li>เข้าส่ระบบ (บคลากรมหาวิทยาลัยเชียงใหม่)</li> </ul>           |                                                     |
| ดำเนินการด้วย CMU Account                                             | สำหรับผู้ดูแลระบบ                                   |
|                                                                       | และผู้มีสิทธิอนุมัติการพิจารณา                      |
| 💄 เข้าสู่ระบบ (บุคคลภายนอก)                                           | ดำเนินการด้วย CMU Account                           |
| หมายเหตุ: สำหรับการดำเนินการด้านสัญญาเท่านั้น<br>ดำเนินการด้วย ThailD |                                                     |
| ระบบ CMU OAuth สามารถใช้ CMU IT ACCOUNT                               | เพื่อเข้าถึง ทุก Application ในมหาวิทยาลัยเชียงใหม่ |
| (ONE IT ACCOUNT TO                                                    | D ALL CMU SERVICES)                                 |

เมื่อกดดำเนินการจะปรากฏข้อตกลงในการใช้บริการอิเล็กทรอนิกส์ของระบบเพื่อยืนยันตัวตน

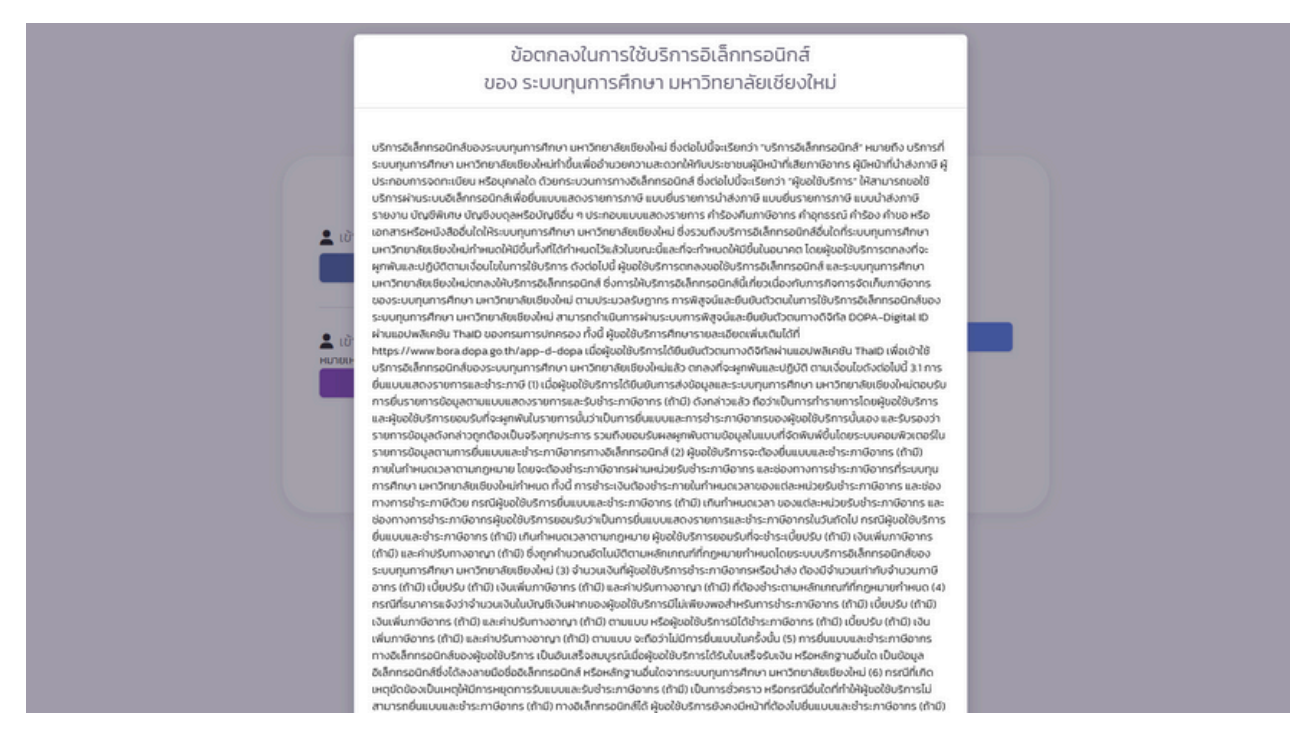

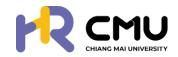

เมื่อกดยืนยัน ธะบบจะปรากฏ QR CODE สำหรับเข้าสู่ธะบบ ThailD เพื่อยืนยันตัวตนเข้าสู่ธะบบ

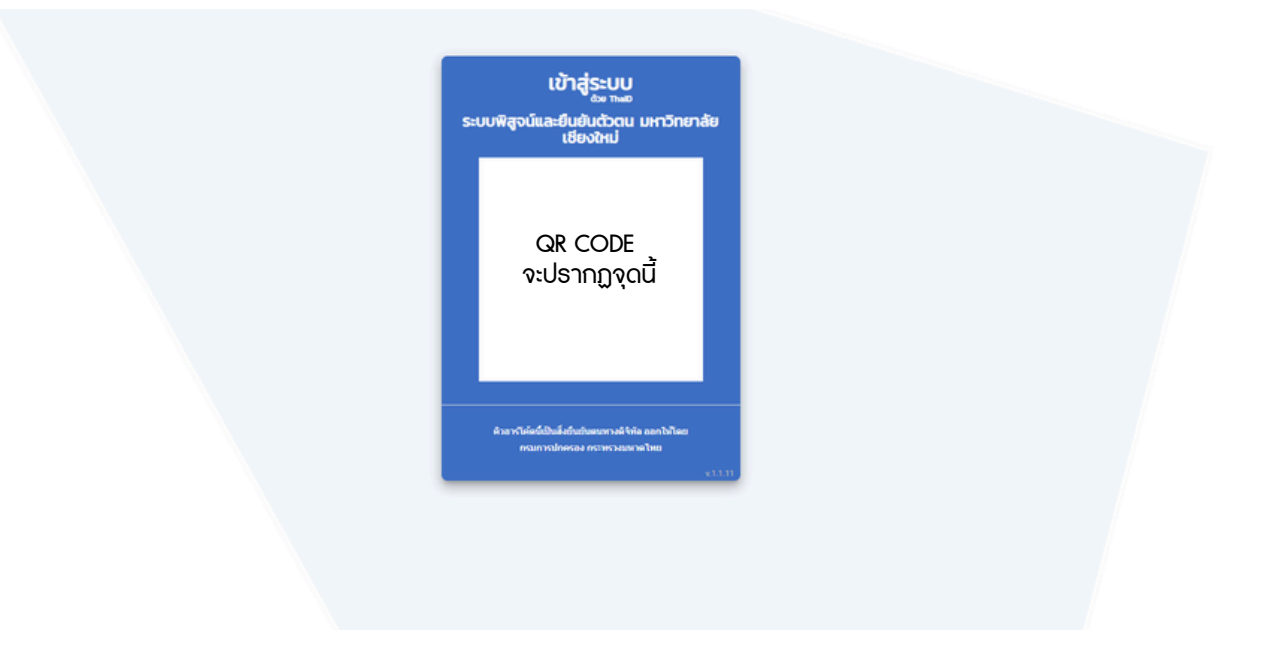

จากนั้นให้นำมือถือสแกน QR Code ดังกล่าว เพื่อเข้าสู่ระบบจะแสดงหน้าจอสำหรับลงนามในสัญญา

| เขียนที่ มหาวิทยาลัยเขียงไหม่<br>วันที่ <sup>(2)</sup> เดือน พ.ศ.                   |   |
|-------------------------------------------------------------------------------------|---|
| ข้าพเจ้า <sup>(พ)</sup> นาย อายุ 40 ปี อาชีพ รับจาง                                 |   |
| ตำแหนง สังกัด                                                                       |   |
| อยู่บานเสขม 22 หมู่พ 5 ชอย ถนน                                                      |   |
| หนังสือให้ความยินยอมคู่สมรส                                                         |   |
| ∧   ∨ 1 of 1 −   + Automatic Zoom ∨                                                 | 0 |
| กรณีไม่มีคู่สมรส<br>ข้าพเจ้าของับเรอทำไปนี้ค่าเรส ( เป็นโลค ) ในของหรี่หัวสังเดกนี้ |   |
| อ เมเรล เออร์บรอร์ รายารณ์ขารณ์ ( เป็นแขท ) เหลดแขง เตริยัง เห                      |   |
| ลงชื่อ 🐃 ผู้ค้ำประกัน                                                               |   |
|                                                                                     |   |
|                                                                                     |   |
|                                                                                     |   |
|                                                                                     |   |
| *** ที่แก้แองเทศ องนี้ผอยกตัวกองกลาย ***                                            |   |
| อังความดังกล่าวข้างต้นเป็นความจริงทุกประการ                                         |   |
| ข้าพเจ้า:                                                                           |   |
|                                                                                     |   |
| เบอร์โทรศัพท์                                                                       |   |
| Rrf UPYEYP                                                                          |   |
| OTP                                                                                 |   |
| กรุณาทำรายการภายในเวลา 04:43                                                        |   |
| ύρ ΟΤΡ ίμή                                                                          |   |
|                                                                                     |   |
|                                                                                     |   |

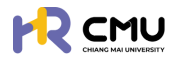

## ให้ผู้ใช้งานกดปุ่ม **"ยืนยันลงนาม"** โดยธะบบจะแสดงลายเซ็นในสัญญา ดังภาพ <u>หมายเหตุ</u> ผู้ใช้งานจะต้องตรวจสอบความถูกต้อง และอ่านธายละเอียดให้ครบถ้วนทุกข้อ เพื่อกดยืนยันลงนามในสัญญา

|                                                   | ลงนามในสัญญา                                                                                                    |   |
|---------------------------------------------------|----------------------------------------------------------------------------------------------------|---|
| ชื่อ-นามสกุล ผู้ลงนาม                             |                                                                                                    |   |
| ข้อมูลคำขอ/สัญญา<br>ยืนยันลงนามในจานะผ้           | ค้ำประกัน                                                                                                    |   |
| ກຸน: ປຣັຍໝາດປະກຼິບັณกิต (ກາຍາລັຈກາ<br>ອີຄັນເນາກຸນ | าษศึกษา)<br>≮ลงนามสำเร็จ                                                                                                    |   |
|                                                   | แสดงทั้งหมด                                                                                                    |   |
| ข้อมูลคำขอ/สัญญา                                  |                                                                                                    |   |
|                                                   | สัญญาผู้ค้ำประกัน                                                                                                    |   |
| ^   ♥ 1 of 2                                      | −   + Automatic Zoom ~                                                                                                    | 0 |
|                                                   | - ๛ -<br>สัญญาค้าประกัน<br>(สำหรับสัญญารับทุนอุดหนุนเพื่อการพัฒนาบุคลากรของมหาวิทยาลัยเซียงใหม่)<br>(ซียนที่ มหาวิทยาลัยเซียงใหม่<br>รับที่ <sup>(ω)</sup> เดือน พ.ศ.<br>ข้าพเจ้า <sup>(ω)</sup> อายุ ปี อาซีพ<br>คำแหน่ง ลังกัด<br>อยู่บ้านเลขที่: หมู่ที่ ขอย ถนน |   |
|                                                   | หนังสือให้ความยืนยอมคู่สมรส                                                                                                    |   |
| ∧   ∨   1   of 1                                  | –   + Automatic Zoom ∨           กรณีไม่มีคู่สมรส           ข้าพเจ้าขอรับรองว่าไม่มีคู่สมรส ( เป็นโสด ) ในขณะที่ทำสัญญานี้           ดงชื่อ <sup>(a)</sup> ดงชื่อ <sup>(a)</sup>                                                                                    | 0 |
|                                                   | <b>€</b> ข้อนกลับ                                                                                                    |   |

การเข้าสู่ระบบ หรือการยืนยันตัวตนเพื่อลงนามในสัญญาจะเป็นลักษณะเดียวกันกับ กรณีของ **"สัญญาลาศึกษา"** และ**"สัญญารับทุนการศึกษา"** 

หากผู้ค้ำประกันได้ลงนามในสัญญาเป็นที่เรียบร้อยแล้ว สามารถตรวจสอบรายละเอียดของสัญญาได้ โดยการเข้าสู่ระบบเพื่อตรวจสอบข้อมูลรายละเอียดสัญญาที่ให้ไว้กับมหาวิทยาลัย